# ONENOTE - BRUGERFLADE OG FORMATERING AF NOTESBØGER

# Øvelse 1: Opret en ny notesbog

- 1. Åbn OneNote.
- 2. Klik på "Filer" i øverste venstre hjørne.
- 3. Vælg "Ny" i menuen til venstre.
- 4. Giv din nye notesbog et navn, f.eks. "Min træning".
- 5. Vælg hvor du vil gemme notesbogen (f.eks. OneDrive eller Din computer).
- 6. Klik på "Opret notesbog".

### Øvelse 2: Tilføj en ny sektion

- 1. I din nye notesbog, klik på "+" tegnet ved siden af de eksisterende sektioner.
- 2. Skriv et navn til din nye sektion, f.eks. "Ugentlige mål".
- 3. Tryk på Enter for at bekræfte.

# Øvelse 3: Opret en ny side

- 1. Klik på "Tilføj side" øverst i listen over sider i din sektion.
- 2. Giv siden et navn, f.eks. "Uge 1 mål".
- 3. Tryk på Enter for at bekræfte.

### Øvelse 4: Formater tekst

- 1. Skriv en overskrift på din nye side, f.eks. "Mine træningsmål for uge 1".
- 2. Marker teksten.
- 3. Prøv at ændre skrifttype, størrelse og farve ved hjælp af værktøjerne i "Hjem" fanen.
- 4. Eksperimenter med at gøre teksten fed, kursiv eller understreget.

### Øvelse 5: Indsæt en tabel

- 1. Placer markøren hvor du vil have tabellen.
- 2. Gå til "Indsæt" fanen.
- 3. Klik på "Tabel" og vælg antallet af rækker og kolonner du ønsker.
- 4. Udfyld tabellen med dine træningsmål for ugen.

### Øvelse 6: Tilføj tags

- 1. Skriv et par punkter under din tabel, f.eks. forskellige træningsøvelser.
- 2. Placer markøren foran hvert punkt.
- 3. Gå til "Hjem" fanen og find "Tags" dropdown-menuen.
- 4. Vælg passende tags for hvert punkt, f.eks. "To-do" eller "Vigtigt".

### Øvelse 7: Organiser dine sider

- 1. I sidelisten, klik og træk dine sider for at ændre deres rækkefølge.
- 2. Prøv at oprette en underside ved at trække en side lidt til højre under en anden side.